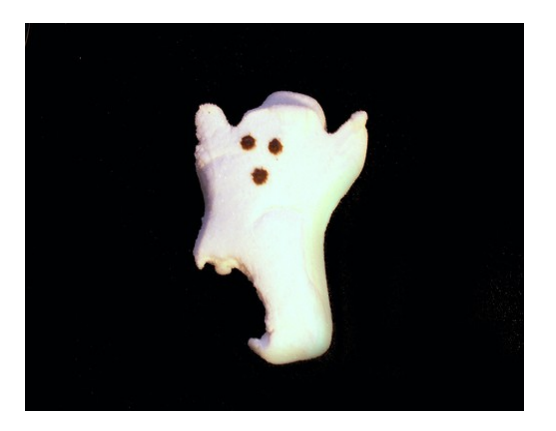

# GOHST CHO MÁY

Khi máy tính của bạn bị hư hỏng, không thể khởi động được nữa, việc bạn phải làm là cài lại Windows thì mới có thể sử dụng máy tiếp tục được. Tuy nhiên nếu phải cài lại Windows (mất khoảng 40 phút) và cài lại toàn bộ những ứng dụng khác, cũng như thiết lập, cấu hình lại cho cái máy tính như lúc đầu thì... bạn sẽ phải mất cả ngày, tốn khá nhiều thời gian. Để tiết kiệm được khoản thời gian này thì bạn nên sử dụng Ghost. Vì đó là cách tốt nhất để sao lưu data, proram, driver, cấu hình thiết lập máy, nói chung là mọi thứ trên ổ cứng của bạn. Cái tên Ghost thực sự đã nói lên tất cả về khả năng mà chương trình này có thể làm. Chương trình Ghost tạo ra một ảnh (image), đây là một tập tin nén khổng lồ chứa tất cả các data cũng như cấu trúc trên ổ cứng của bạn vào thời điểm mà ta thực hiện ghost, để rồi sau đó ta có thể yên tâm ... vọc cái ổ cứng của mình, fdisk, format, Uprage, cài thử một phần mềm mới .... mà không hề lo lắng gì đến dữ liệu cũ của mình, nếu cần thiết, chỉ với vài thao tác đơn giản, bạn đã lại có được một hệ thống y như cũ.

Đầu tiên bạn cần có đĩa BOOT Hiren CD. Bạn cho đĩa này vào và boot bằng CD

#### Sẽ hiện ra như sau:

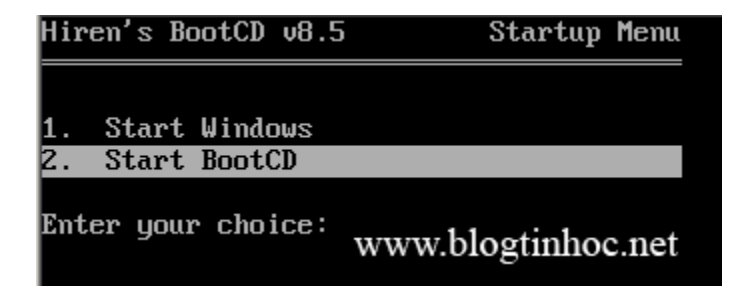

#### Bạn chọn dòng **2. Start Boot CD** Sẽ hiện ra tiếp. Sau đó chọn **2. Disk Clone Tools**

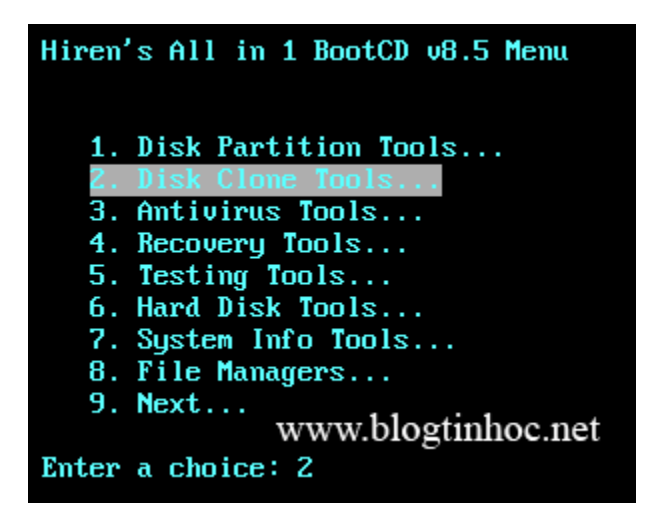

Và chọn tiếp 2. Norton Ghost 8.3

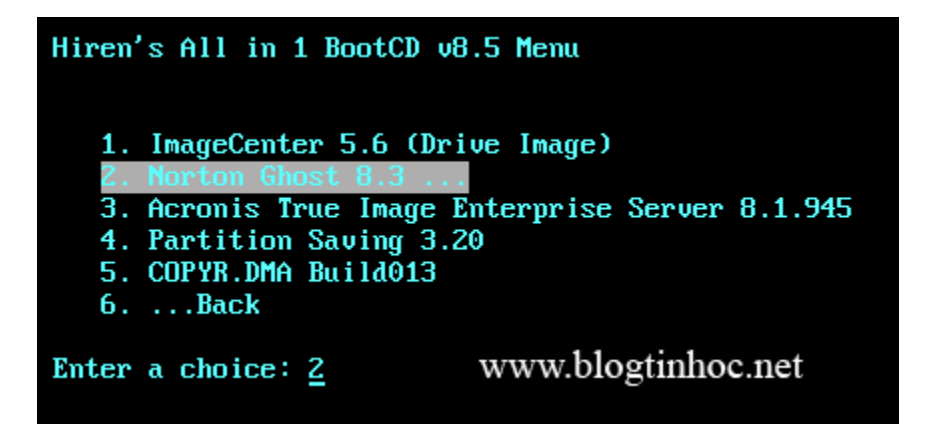

Chọn tiếp 6. Ghost (Normal)

Hiren's All in 1 BootCD v8.5 Menu
1. Ghost With USB Support
2. Ghost With SCSI Support
3. Ghost (-FFX -FNI Different method for accessing the drive)
4. Ghost (-29 -SPAN Highest compression)
5. Ghost (-29 -AUTO -SPLIT=700 700Mb File Split)
6. Ghost (Normal)
7. ...Back
WWW.blogtinhoc.net
Enter a choice: 6

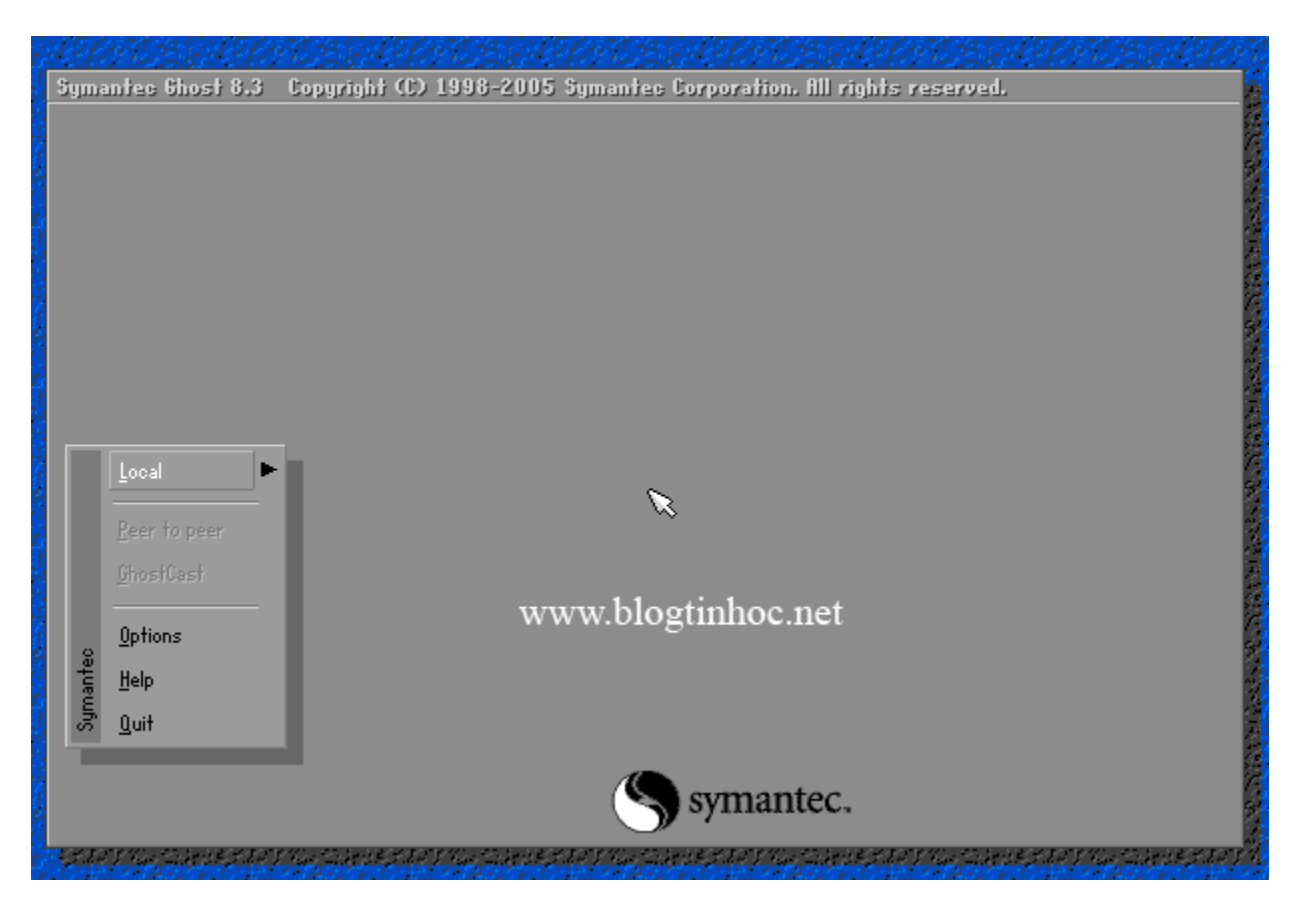

Giao diện chương trình sẽ hiện ra như trong hình sau:

Để tạo file Image chỉ 1 Partition chứa Windows (thông thường là vậy) thì làm như sau.

Chọn Local –> Partition –> To Image ( nghĩa là sẽ tạo bản sao từ partition này thành 1 file .GHO duy nhất)

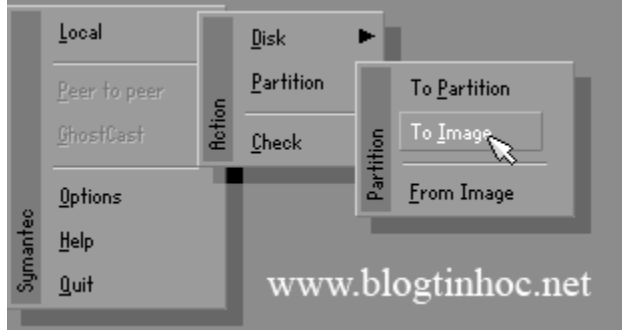

Tiếp 1 bảng sẽ hiện ra:

| Select local source drive by clicking on the drive number |       |          |       |           |           |         |
|-----------------------------------------------------------|-------|----------|-------|-----------|-----------|---------|
|                                                           |       |          |       |           |           |         |
|                                                           | Drive | Size(MB) | Type  | Cylinders | Heads     | Sectors |
|                                                           | 1     | 2047     | Basic | 520       | 128       | 63      |
|                                                           |       |          |       | www       | .blogtinl | hoc.net |
| www.oroginnioe.net                                        |       |          |       |           |           |         |
|                                                           |       |          |       |           |           |         |
|                                                           |       |          |       |           | cancer    |         |
|                                                           |       |          |       |           |           |         |

Bạn click OK nếu thông số đã đúng

Và chọn partition cần tạo Image, thường là partition đầu tiên, bạn chọn đầu tiên và nhấn OK

| ile name to copy                                                           | j image to                                                                                                    |
|----------------------------------------------------------------------------|----------------------------------------------------------------------------------------------------|
| Look jn:<br>Na                                                             | R: EMS-RAMDRIVEJ Local drive<br>T Local drive<br>B: Local drive<br>R: EMS-RAMDRIVEJ Local drive<br>R: EMS-RAMDRIVEJ Local drive |
|                                                                            | www.blogtinhoc.net                                                                                                    |
| File <u>n</u> ame:<br>Files of <u>typ</u> e:<br>Image file <u>d</u> escrip | Save<br>★.GHO<br>T<br>                                                                                                    |
|                                                                            |                                                                                                    |

Sau đó 1 hộp thoại yêu cầu chọn nơi lưu lại file Image này, bạn chọn ổ D, hay ổ E tùy ý. thường ổ D có dạng 1:2 [Tên ổ đĩa]. Sau đó bạn đặt tên cho file này và chọn Save:

| ile name to copy image to                    |              |                                            |                               |  |  |
|----------------------------------------------|--------------|--------------------------------------------|-------------------------------|--|--|
| Look jn: R: EMS-RAMDRIVE3 Local drive 🔽 💼 👘  |              |                                            |                               |  |  |
|                                              | Name         | Size                                       | Date                          |  |  |
| TEMP<br>TOOLS                                |              | 10-28-2006 23:33:52<br>10-28-2006 23:34:02 |                               |  |  |
|                                              |              | lastinhas                                  |                               |  |  |
|                                              | w w w.u      | ologinnioc                                 | net                           |  |  |
| File <u>n</u> ame:                           |              |                                            | net                           |  |  |
| File <u>n</u> ame:<br>Files of <u>typ</u> e: | AAA<br>*.GH0 |                                            | net <u>Save</u> <u>Cancel</u> |  |  |

Một thông báo hỏi bạn có muốn nén file này lại để tiết kiệm dung lượng cho ổ cứng ko. Bạn chọn High: 😵

| Symantee Ghost 8.3                                            | Copyright (C) 1998-2005 Symantee Corpo                               | ration. All rights reserved. |  |
|---------------------------------------------------------------|----------------------------------------------------------------------|------------------------------|--|
| Progress Indicato                                             | r 1                                                                  |                              |  |
| 0%                                                            | Compress Image (1916)                                                | 100%                         |  |
| Statistics<br>Percent complete<br>Speed (MB/min)<br>MB copied | •                                                                    | •                            |  |
| MB remaining<br>Time elapsed<br>Time remaining                | <u>N</u> o <u>F</u> ast                                              | Hiph                         |  |
| Details<br>Connection tupe                                    | Local                                                                |                              |  |
| Source Partition                                              | Type:7 [NTFS], 2047 MB, 12 MB used,<br>from Local drive [1], 2047 MB | www.blogtinhoc.net           |  |

Và như cẩn thận, chương trình hỏi bạn có chắc muốn làm điều này ko. Bạn chọn YES và đợi cho chương trình hoàn thành 100% là xong. (tốc độ làm việc tùy thuộc vào mỗi máy nhanh hay chậm)

| Question | Question: (1837)            |             |  |  |  |
|----------|-----------------------------|-------------|--|--|--|
| 2        | Proceed with partition imag | e creation? |  |  |  |
| •        | www.blog                    | inhoc.net   |  |  |  |
|          | Yes 🔪                       | <u>N</u> ₀  |  |  |  |

Chương trình này còn có chức năng sao chép partition này sang partition khác:

| Π    | Local                | ī     | Disk             | Þ     |                     |
|------|----------------------|-------|------------------|-------|---------------------|
|      | <u>P</u> eer to peer | e     | <u>Partition</u> |       | To <u>P</u> artitic |
|      | <u>G</u> hostCast    | Retid | <u>C</u> heck    | ition | To <u>I</u> mage    |
| 0    | <u>O</u> ptions      |       |                  | Part  | <u>F</u> rom Image  |
| ante | <u>H</u> elp         |       |                  | 2     |                     |
| Sym  | <u>Q</u> uit         |       | www              | .bl   | ogtinhoc.net        |
|      |                      |       |                  |       |                     |

 $\vec{O}$  cứng này sang  $\vec{O}$  cứng khác:

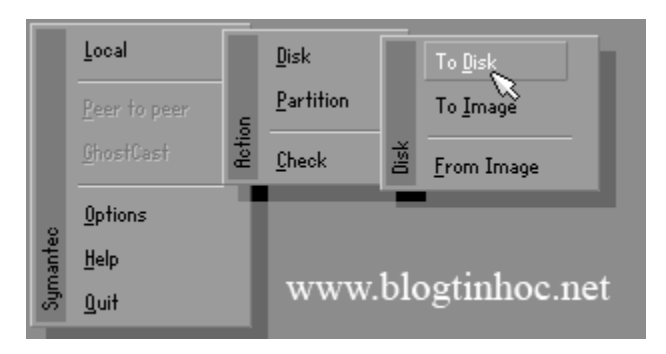

Và khi Windows bị hỏng hóc gì đó. Bạn chỉ cần vào y chang như vậy, nhưng có thay đổi là chọn Partition –> Form Image

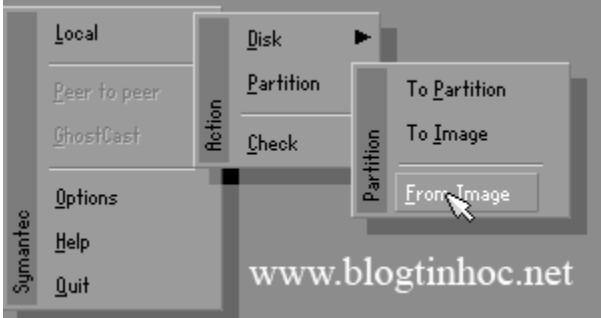

Và bạn dò tới ổ đĩa bạn đã lưu file Ghost này và chọn Open

Sau đó chọn lại ổ đĩa cần phục hồi thông thường là ổ đầu tiên, và cứ thế Yes . đợi 100% là xong.

Gostep.info (theo Blogtinhoc.Net)

# TẠO BẢN GOHST CHO MAY VISTA

Hiện nay một số dòng máy tính đời mới không thể vào ghost bằng Hiren'boot CD được. Vậy bạn muốn vào Ghost trong DOS thì làm sao? Hoặc đơn giản bạn muốn Boot vào DOS mà bạn đã có 1 chiếc USB rồi. Vậy việc gì phải cần đĩa Hiren'boot nữa? Rất đơn giản, chỉ cần download file dưới đây (~7 MB) và làm theo hướng dẫn trực quan bằng hình ảnh dưới đây. (tích hợp Ghost 11 và Partition Magic để chia ổ đĩa)

## <u>Chuẩn bị:</u>

- 1 USB

- DownloadMake USB Boot tại đây

Thực hiện:

Bước 1: Tạo ổ Ảo

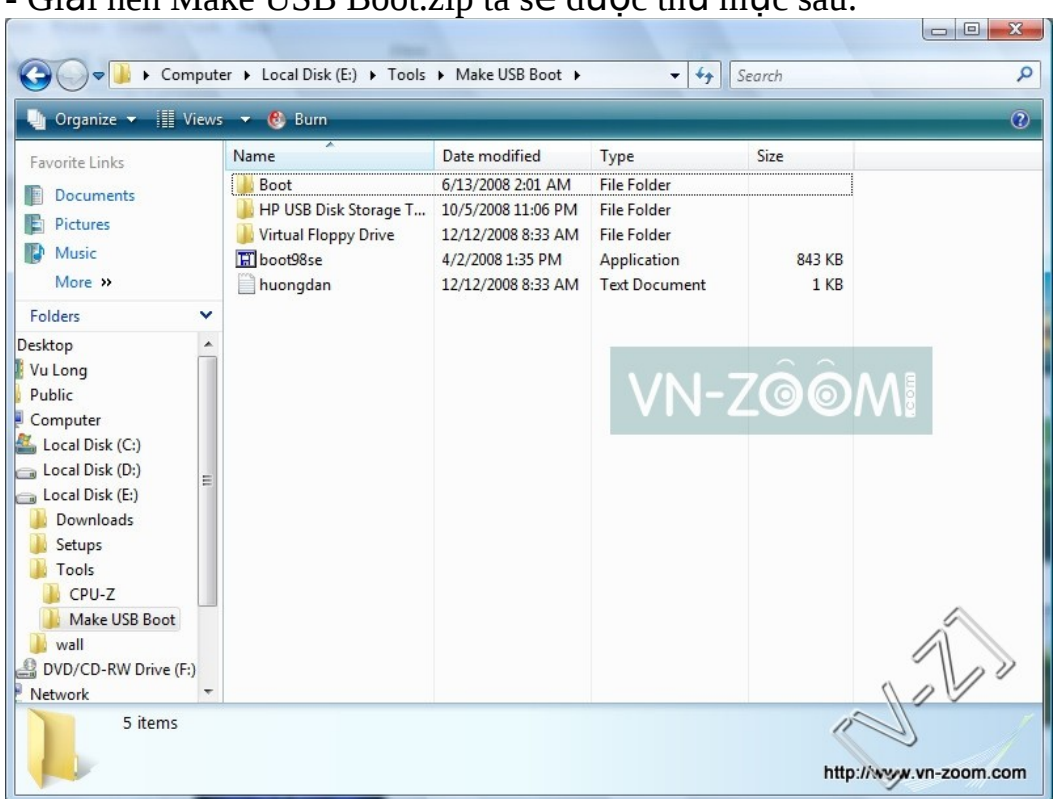

- Vào thư mục **Virtual Floppy Drive** chạy **vfdwin.exe**, ta được giao diện sau:

## - Giải nén Make USB Boot.zip ta sẽ được thư mục sau:

| VFD Control Panel                                    | Y X           |
|------------------------------------------------------|---------------|
| Drive0 Drive1 Driver Association Shell About         |               |
| Driver File: E:\Tools\Make USB Boot\Virtual Floppy [ | Browse        |
| Version: 1/2.1N-700M                                 |               |
| Start Type: 🔍 Manual C Auto                          | Apply         |
|                                                      |               |
|                                                      |               |
| he VFD driver is not installed.                      | w.vn-zoom.com |

- Trong Tab mặc định ban đầu Click vào **Install**, sau đó click vào **X**I start

<u>Chú ý</u>: Trong quá trình click có thể sẽ bị Not Responding nhưng bạn đừng quan tâm, cứ để vài giây là được

- Sau đó bạn chọn sang Tab Drive0

| rive0 Drive1 D      | river Association       | on Shell Abo | but |                |
|---------------------|-------------------------|--------------|-----|----------------|
| Drive Letter:       |                         |              |     | Change         |
| Image File:         | N-Z(                    | 90A          |     |                |
| Description:        |                         |              |     |                |
| Disk Type:          |                         | Media Type:  |     |                |
|                     | ☐ <u>W</u> rite Protect | xt.          |     |                |
| Open/Create         | <u>S</u> ave            | Close        |     | <u>F</u> ormat |
| The VFD driver is i | nstalled.               |              |     | *              |
| The VFD driver is : | statteu.                |              |     | 2              |
|                     |                         |              | //  | n //           |
|                     |                         |              | 0 0 | 100            |
|                     |                         | 1            | 110 | Ý .            |
|                     |                         | 1            | 11  |                |

Chọn **Open/Creat...** sẽ được bảng sau:

| 🖓 VFD Control Panel                                                                                                    | N N                   |
|----------------------------------------------------------------------------------------------------|-----------------------|
| Drive0 Drive1 Driver Association Shell At                                                                                     | bout                  |
| Drive Letter:                                                                                                    | Change                |
| Open Virtual Floppy Image                                                                                                    |                       |
| Image File:                                                                                                    | Browse                |
| Description: RAM                                                                                                    | - 1                   |
| Disk Type: C <u>FILE</u> <u>RAM</u><br><u>M</u> edia Type: 3.5" 1.44MB<br><u>Write Protect</u><br><u>Create</u> <u>Cancel</u> |                       |
| The VFD driver 2.1 is running.                                                                                                | htty//www.vn-zoom.com |

## Chọn <u>C</u>reat

- Tiếp tục chọn **Change...** ở Tab **Drive0**, được bảng sau

| Drive0 Drive1 D | iver Association S                                                  | Shell A | bout           |
|-----------------|---------------------------------------------------------------------|---------|----------------|
| Drive Letter:   |                                                                     |         | Change         |
| Image File:     | RAM-ZO                                                              | ٥Ì      |                |
| Description: 1  | ,474,560 bytes (1.44 M                                              | 4B)     |                |
| Drive Letter    | 2 X                                                                 | Type:   | 3.5" 1.44MB    |
| Drive Letter:   | (NONE)  (NONE) (NONE) (NONE) (R) (R) (R) (R) (R) (R) (R) (R) (R) (R | Close   | <u>F</u> ormat |
|                 | l: •                                                                |         | J-Z-           |
|                 |                                                                     | 1       | 2              |

- Chọn là ổ A rồi chọn **OK**
- Tiếp tục chọn <u>F</u>ormat ở Tab Drive0, được bảng sau

| SVFD Control Panel                                                                            | V XX     |
|-----------------------------------------------------------------------------------------------|----------|
| Drive0 Drive1 Driver Association Shell About                                                  |          |
| Drive Letter: A (Persistent / Global)                                                         | hange    |
| Image File: V <ram>- ZOOM</ram>                                                               |          |
| Description: 1,474,560 bytes (1.44 MB)                                                        |          |
| Disk Type: RAM Media Type: 3.5" 1.44                                                          | MB       |
| <u>Write Protect</u>                                                                          |          |
|                                                                                               | Format   |
| Virtual Floppy Drive                                                                          | x        |
| Warning: Formatting will erase all data on the Click [OK] to format the disk, [Cancel] to que | is disk. |
|                                                                                               | Cancel   |

Ch**ọ**n OK

- Như vậy bạn đã hoàn thành xong bước tạo ổ ảo A cho máy của bạn. Khi thành công sẽ có bẳng tương tự sau:

| VFD Control F                                                                             | Panel                                                                                            | and the state  | A N                   |
|-------------------------------------------------------------------------------------------|--------------------------------------------------------------------------------------------------|----------------|-----------------------|
| Drive0 Drive1                                                                             | Driver Associ                                                                                    | ation Shell At | bout                  |
| Drive Letter:                                                                             | A (Persistent / C                                                                                | Global)        | Change                |
| Image File:                                                                               | <ram></ram>                                                                                      | 001            |                       |
| Description:                                                                              | 1,474,560 byte                                                                                   | s (1.44 MB)    |                       |
| Disk Type:                                                                                | RAM                                                                                              | Media Type:    | 3.5" 1.44MB           |
|                                                                                           | <u>∭</u> rite Pro                                                                                | tect           |                       |
| Open/Create.                                                                              |                                                                                                  | Gose           | Eormat                |
| The VFD drive<br>The VFD drive<br>Drive 0: A virtu<br>Drive 0: A drive<br>Formatted the o | r is installed.<br>r is started.<br>al floppy image is<br>e letter is assigned<br>current image. | opened.<br>J.  |                       |
| he VFD driver 2.                                                                          | 1 is running.                                                                                    |                | htig//www.vn-zoom.com |

Bạn thử vào My Computer kiếm tra lại xem đã xuất hiện ổ A chưa? <u>Chú ý:</u> Nếu máy bạn có sẵn ổ A thì bạn hãy vào **Device Manager** Disable nó đi.

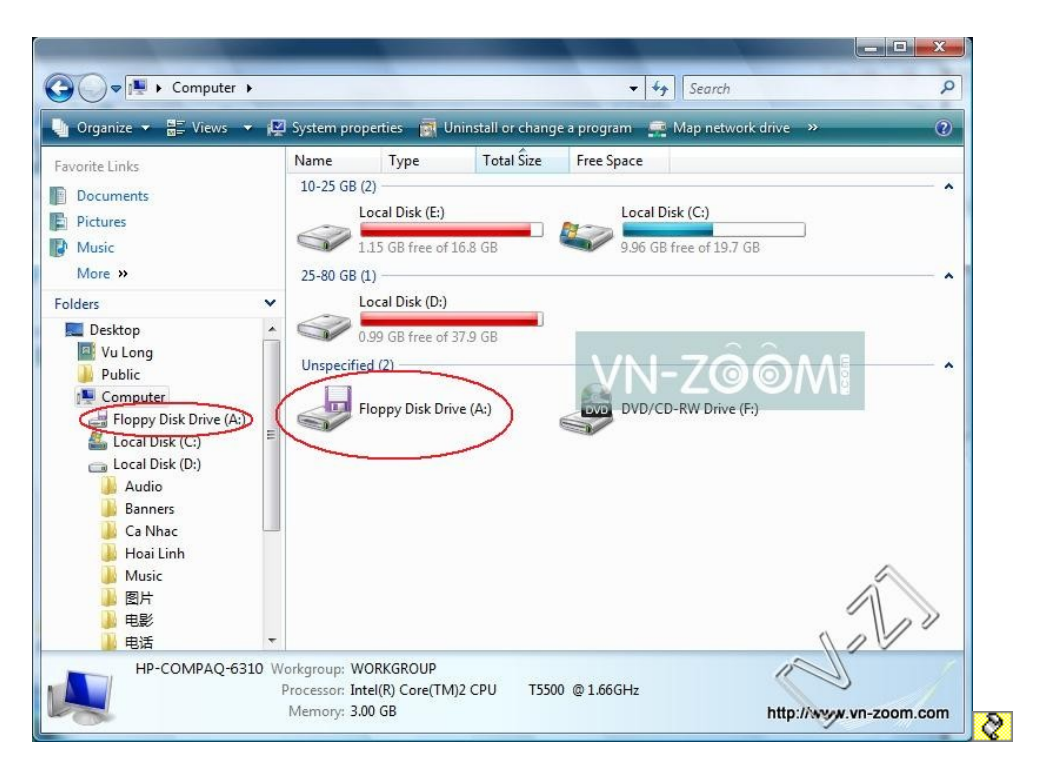

## Bước 2: Copy file Boot vào ổ ảo

- Trong thư mục giải nén ban đầu chạy file **boot98se.exe** 

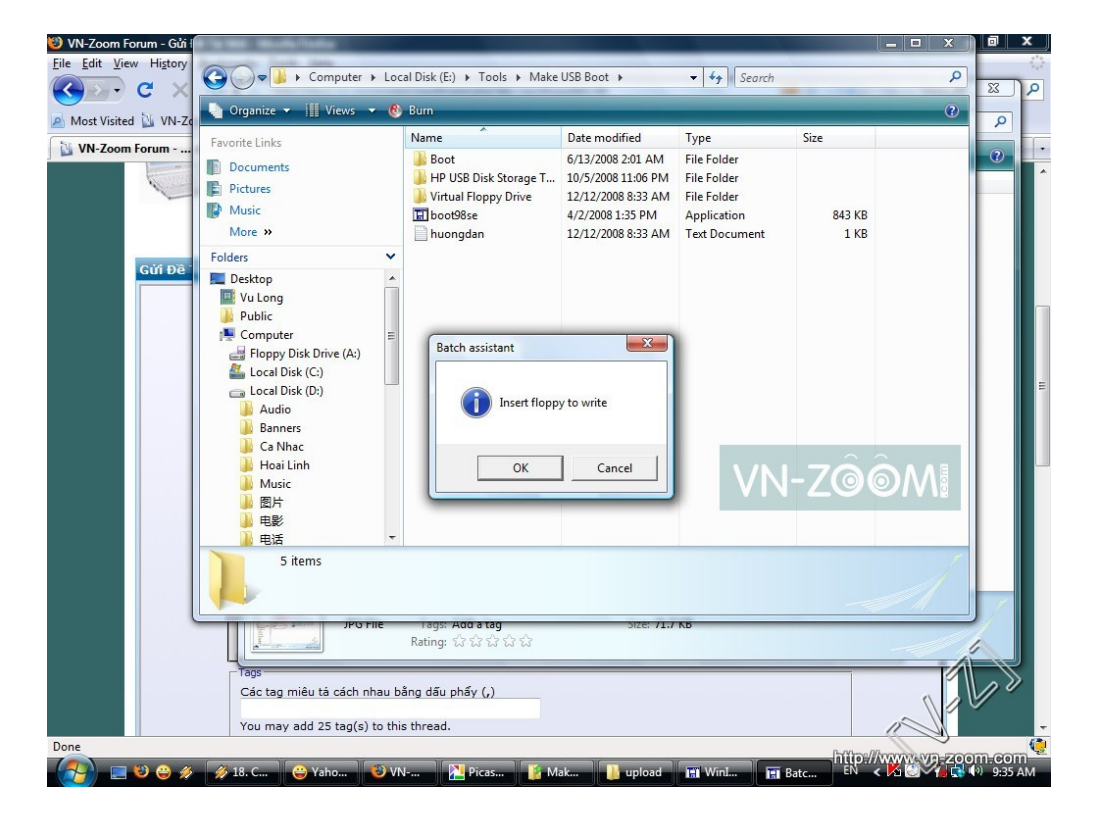

## Chọn **OK**

Vào ổ A kiếm tra xem đã xuất hiện file boot chưa?

| 😋 🕞 🗸 📑 🕨 Computer 🕨 Flo                                                                                                    | ppy Disk Drive (A:) 🕨                                                                                                    |                                                                                                    |                                                                                                    |                                                                                                    | ✓ 4 Search    | Q         |
|----------------------------------------------------------------------------------------------------|----------------------------------------------------------------------------------------------------|----------------------------------------------------------------------------------------------------|----------------------------------------------------------------------------------------------------|----------------------------------------------------------------------------------------------------|---------------|-----------|
| 🍓 Organize 👻 🏢 Views 💌 🔮                                                                                                    | ) Burn                                                                                                    |                                                                                                    |                                                                                                    |                                                                                                    |               | 0         |
| Favorite Links       Documents       Pictures       Music       More       More       More       Pictures       More       Pictures       More       Pictures       Pictures< | Name<br>ASPIZDOS.SYS<br>G ASPHDOS.SYS<br>G ASPEDCOS.SYS<br>G ASPECD.SYS<br>G BTCDROM.SYS<br>G BTCDROM.SYS<br>G BTCDROM.SYS<br>G BTCDRAMD<br>EXTRACT<br>FDISK<br>FINDRAMD<br>G FLASHPT.SYS<br>G RAMORVE.SYS<br>G RAMORVE.SYS<br>G RAMORVE.SYS<br>S SETRAMD | Date medified           4/23/1999 10:22 PM           4/23/1999 10:22 PM | Type<br>System File<br>System File<br>System File<br>System File<br>System File<br>System File<br>Vic Redia file (bit<br>WinRAR archive<br>Application<br>Application<br>Application<br>System File<br>System File<br>System File<br>System File<br>Text Document<br>Windows Batch File | Size<br>35 KB<br>15 KB<br>37 KB<br>40 KB<br>28 KB<br>22 KB<br>31 KB<br>26 KB<br>26 KB<br>26 KB<br>26 KB<br>33 KB<br>33 KB<br>13 KB<br>15 KB<br>2 KB | VN-ZÔÔM       | 1000      |
| 18 items                                                                                                    |                                                                                                    |                                                                                                    |                                                                                                    |                                                                                                    | http://www.vp | -zoom.com |

Nếu chưa thì quay lại bước 1, làm lại từ đầu, còn nếu đã xuất hiện file như trên thì tiếp bước dưới.

#### Bước 3: Tạo boot cho USB

- Cắm USB vào

- Trong thư mục giải nén ban đầu vào **HP USB Disk Storage Tool** rồi chạy **HPUSBFW.exe** 

Chỉnh các thông số sau: + **File system**: **FAT** + Tick vào **Creat a DOS startup Disk** Ở phần **using DOS system files located at:** bạn chọn đường dẫn đến ổ A

ảo vừa tạo ở trên

| HP USB Disk Storage Format Tool, V2.0.6                |
|--------------------------------------------------------|
| <u>D</u> evice                                         |
| Kingston DataTraveler 2.0 PMAP (3875 MB) (G:\) 💌       |
| <u>F</u> ile system                                    |
| FAT Volume Jabel COON                                  |
| Format options                                         |
| 🗖 Quick Format                                         |
| 🗖 Enable Compression                                   |
| 🔽 Create a DOS startup disk                            |
| C using internal MS-DOS system files                   |
| <ul> <li>using DOS system files located at:</li> </ul> |
| A:\                                                    |
| Start                                                  |

## Rồi chọn Start

Khi format xong là bạn đã có 1 usb có thể Boot vào DOS.

Bước 4: Copy các chương trình cho USB Boot

- Trong thư mục giải nén ban đầu vào **Boot** rồi copy đè toàn bộ (Ctrl + A rồi Ctrl + C) files + thư mục vào USB vừa format ở trên.

| and the last           | Name           | Date modified      | Type                 | Size     |           |
|------------------------|----------------|--------------------|----------------------|----------|-----------|
| te Links               | - no           | 10/2/2008 2/28 AM  | File Folder          | DIEC     |           |
| cuments                |                | 4/22/1000 10-22 DM | Sustem Eile          | 25 40    |           |
| tures                  | ASPIZOUS.STS   | 4/23/1999 10:22 PM | System File          | 33 KB    |           |
| usic                   | A ASDINDOS SVS | 4/22/1000 10:22 PM | System File          | 27 49    |           |
| nre »                  | ACDIRI 12 CVC  | 4/22/1000 10-22 DM | System File          | 37 KB    |           |
|                        |                | 4/23/1999 10:22 PM | System File          | 20 KB    |           |
| \$                     | ATTPID         | 5/6/1009 9:01 DM   | Application          | 15 KB    |           |
| Desktop                | RTCDROM SVS    | 4/23/1999 10-22 PM | System File          | 22 KB    |           |
| Vu Long                | & RTDOSM SVS   | 4/23/1999 10:22 PM | System File          | 31 KB    |           |
| Public                 | CHKDSK         | 5/6/1998 8-01 PM   | Application          | 28 KB    |           |
| Computer               | DEBUG          | 5/6/1998 8:01 PM   | Application          | 21 KB    |           |
| Floppy Disk Drive (A:) | A DRVSPACE     | 4/23/1999 10:22 PM | VI C media file (.bi | 68 KB    |           |
| Local Disk (C:)        | EBD            | 4/23/1999 10:22 PM | WinRAR archive       | 266 KB   |           |
| 🕞 Local Disk (D:)      | EDIT           | 5/6/1998 8:01 PM   | MS-DOS Applicati     | 69 KB    |           |
| Local Disk (E:)        | EXT            | 5/6/1998 8:01 PM   | Application          | 13 KB    |           |
| Jownloads              | EXTRACT        | 4/23/1999 10:22 PM | Application          | 92 KB    |           |
| la Setups              | FDISK          | 4/23/1999 10:22 PM | Application          | 63 KB    | VAL ZOOMA |
| I cols                 | FINDRAMD       | 4/23/1999 10:22 PM | Application          | 7 KB     | VN-ZOOM   |
| E CPU-Z                | S FLASHPT, SYS | 4/23/1999 10:22 PM | System File          | 63 KB    |           |
| Make USB BOOT          | FORMAT         | 5/6/1998 8:01 PM   | MS-DOS Applicati     | 49 KB    |           |
| Boot                   | CHOST GHOST    | 4/29/2007 4:08 AM  | Application          | 1,874 KB |           |
| PIP USB DIsk Stora     | HELP           | 5/6/1998 8:01 PM   | Windows Batch File   | 1 KB     |           |
| I VIITUAI FIOPPY UNV   | N HIMEM.SYS    | 4/23/1999 10:22 PM | System File          | 33 KB    |           |
| Wall     Wall          | MSCDEX         | 5/6/1998 8:01 PM   | Application          | 25 KB    |           |
| Matural                | S OAKCDROM.SYS | 4/23/1999 10:22 PM | System File          | 41 KB    |           |
| Gentral Danal          | RAMDRIVE.SYS   | 4/23/1999 10:22 PM | System File          | 13 KB    | ~         |
| Danuala Dia            | README         | 4/23/1999 10:22 PM | Text Document        | 15 KB    | ~         |
| Recycle bin            | RESTART        | 5/6/1998 8:01 PM   | MS-DOS Applicati     | 1 KB     |           |
| aaa                    | SCANDISK       | 5/6/1998 8:01 PM   | Application          | 141 KB   |           |

Chú ý: Mình đã tích hợp Ghost 11 và Partition Magic trong đó

## B**ướ**c 5: Thực hiện

- Vào BIOS chỉnh cho USB là First Boot là bạn đã có thể boot vào DOS

- Từ con trỏ ở DOS, bạn gõ

+ **ghost.exe** hoặc **ghost** >> Nếu bạn muốn vào GHOST

+ cd pq Enter rồi gõ tiếp pqmagic.exe >> Nếu bạn muốn vào Partition Magic để chia ổ đĩa.

Theo VN-ZOOM

#### Các bài có liên quan:

- <u>Tổng hợp các công cụ boot mà không cần ổ CD USB</u>
- <u>Ghost Paradise cho tất cả (Phiên bản đầu tiên không cá nhân hóa)</u>
- Hướng dẫn cách tạo file Ghost, bung file Ghost
- **C**<u>Khôi phục dữ liệu hoàn toàn sau khi đã Ghost hay Format nhầm</u>
- Thủ thuật PowerPoint: Tạo bài đối thoại có tiếng nói